## Nalog za knjiženje: Samo PDV podaci

Poslednja izmena 26/07/2024 1:11 pm CEST

- 1. Iz menija izaberemo Knjigovodstvo > Dvojno knjigovodstvo.
- 2. Kliknemo na Nov.

**3.** Vrsta naloga za knjiženje: izaberemo **PR – primljeni račun ili IR - izdati račun.** 

- 4. Unesemo Datum naloga za knjiženje.
- 5. Unesemo Opis: broj računa.

**6. Kliknemo na dugme Podaci za PDV.** Prikazuju se unosna polja za unos podataka.

| ~                            |                                                                  |                |                 |
|------------------------------|------------------------------------------------------------------|----------------|-----------------|
| 💥 minimax                    |                                                                  |                |                 |
| Nalog za knjiženje           |                                                                  |                |                 |
| X Odustani                   | uvaj Potvrdi Potvrdi i nov                                       |                |                 |
| Vrsta naloga za knjiženje: * | FNK - Finansijski nalog za knjiž x 🗸 Datum naloga za knjiženje 🖈 | 24.10.2017     | 4               |
| Opis:                        |                                                                  |                |                 |
| Prilog:                      |                                                                  |                | ✓ Podaci za PDV |
| Knjiženja                    |                                                                  |                |                 |
| Datum: *                     | 24.10.2017 🖻 Opis:                                               |                |                 |
| Konto: *                     | 2040 (2014-2099) Kupci u zemlji - privrednih društava u zemlji   | <b>x</b> ~ + , | Stavke          |
| Stranka:                     | 1001 SITNICA DOO                                                 | x ~ + ,        | t.              |
| Veza za plaćanje:            |                                                                  |                |                 |
|                              | Duquie                                                           | Potražuje      |                 |

- 7. Na padajućoj listi izaberemo knjigu.
- 8. Unesemo Datum za PDV.
- 9. Unesemo Datum prijema.
- 10. Na padajućoj listi izaberemo stranku.

**11. Pregled obračuna PDV:** Odaberemo u koje polje POPDV ide ovaj podatak.

**12.** Unesemo i podatke o računu: **Datum računa, Datum prometa** i **Datum dospeća.** 

**13.** Unesemo **podatke o DDV**: unosimo **iznose osnovica**, PDV se izračuna. Napomena: ovde možemo da izbegnemo unos osnovice pa samo PDV da unesemo ili samo osnovicu bez PDV (jednostavno obrišemo polje koje nam ne treba)

14. Kliknemo Sačuvaj PDV. Podaci se zapisuju u red.

Podatke **uređujemo** klikom na ikonu na početku reda, **brišemo** klikom na iksić na kraju reda.

Ako želimo da unesemo više zapisa u evidenciju PDVa na istom nalogu za knjiženje, ponovimo korake od 7 do 14.

Svaki zapis će biti u svom redu i tako će biti i prikazan u PDV evidencijama.

Kad završimo sa unosom podataka za PDV, potvrđujemo nalog za knjiženje klikom na **Potvrdi**.

Možemo ga i samo sačuvati za kasnije uređivanje klikom na dugme Sačuvaj. U tom slučaju podaci se ne zapisuju u poreske evidencije.

Nakon potvrđivanja nalog dobije status proknjižen. U PDV, na njemu **neće biti nikakvih stavova** (crvenom bojom iznos u duguje i potražuje 0,00).

Prikazuju se upisani podaci za PDV.

Zapis možemo proveriti u Opštim evidencijama za period (Knjigovodstvo > Obračun PDV > određeni period > Opšte evidencije).